## ODZYSKIWANIE HASŁA W USŁUDZE OFFICE 365 KPSW

- 1. Wchodzimy na adres https://login.microsoftonline.com
- W polu adres e-mail, telefon, Skype wprowadzamy adres e-mail (identyfikator użytkownika) zgodnie ze wzorem <u>nralbumu@student.kpswjg.pl</u> – dla studentów, lub <u>imie.nazwisko@pracownik.kpswjg.pl</u> w przypadku pracowników. Następnie klikamy przycisk "Dalej".

| Zaloguj                              |       |
|--------------------------------------|-------|
| 18936@student.kpswjg.pl              |       |
| Nie masz konta? Utwórz je!           |       |
| Nie możesz uzyskać dostępu do konta? |       |
| Opcje logowania                      |       |
|                                      | Dalai |

3. W kolejnym okienku klikamy "Nie pamiętam hasła".

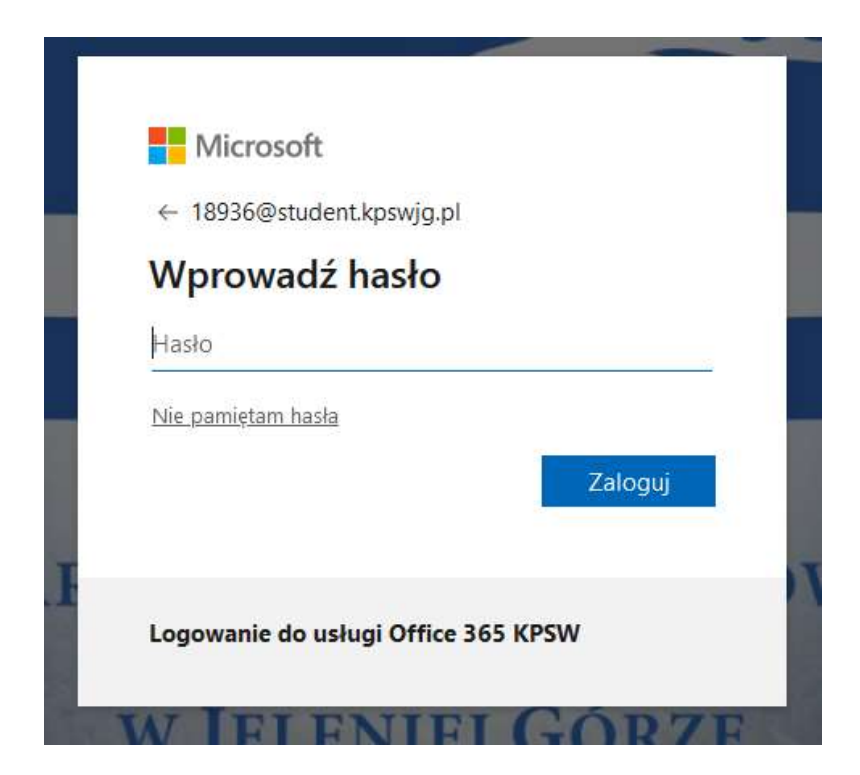

4. W kolejnym kroku w pole identyfikator wprowadzamy adres e-mail (identyfikator użytkownika) w usłudze Office 365 KPSW zgodnie z tym co opisane zostało powyżej. Wprowadzamy (przepisujemy) znaki zabezpieczające i klikamy przycisk "Dalej".

| Microsoft                                                             |                                                 |
|-----------------------------------------------------------------------|-------------------------------------------------|
| Wróć do konta                                                         |                                                 |
| Kim jesteś?                                                           |                                                 |
| Aby o dzyskać konto, najpierw w prowad:<br>Identyfikator użytkownika: | ź identyfikator użytkownika i znaki z poniższeg |
| 18936@student.kpswjg.pl                                               |                                                 |
| Przykład: uzytkownik@contoso.onmicro                                  | isoft.com lub uzytkownik@contoso.com<br>€       |
| ykDd                                                                  |                                                 |
| ykDd<br>Wprowadź znaki widoczne na obrazie lu<br>Dalej Anuluj         | b słowa, które usłyszysz.                       |

5. W kolejnym kroku wybieramy adres którego chcemy użyć na potrzeby weryfikacji. Będzie to adres który został podany w Wirtualnym Dziekanacie, lub ustanowiony podczas pierwszego logowania w usłudze Office 365 KPSW. Klikamy "Dalej". W przypadku pracowników jednym z adresów będzie służbowy adres e-mail w domenie kpswjg.pl Klikamy "Dalej".

| Wróć do konta<br>etap 1 weryfikacji > wybierz nowe hasło |                                                                                                    |  |  |  |
|----------------------------------------------------------|----------------------------------------------------------------------------------------------------|--|--|--|
|                                                          |                                                                                                    |  |  |  |
| ● Wyślij e-mail na alternatywny<br>adres e-mail          | Jakiego adresu e-mail chcesz użyć na potrzeby weryfikacji?<br>Wyślij do mnie wiadomość e-mail na adres kr******@kpswjg.pl<br>Wyślij do mnie wiadomość e-mail na adres ma******@gmail.com<br>Dalej |  |  |  |

Microsoft

Anuluj

6. Wyświetlona zostanie informacja iż na wybrany alternatywny e-mail zostanie wysłana wiadomość e-mail z kodem weryfikacyjnym. Klikamy przycisk "Adres e-mail".

Microsoft

| Wróć do konta                                                               |                                                                                                    |  |  |  |  |
|-----------------------------------------------------------------------------|----------------------------------------------------------------------------------------------------|--|--|--|--|
| etap 1 weryfikacji > wybierz nowe hasło                                     |                                                                                                    |  |  |  |  |
| Wybierz metodę kontaktu, z której powinniśmy skorzystać w celu weryfikacji: |                                                                                                    |  |  |  |  |
| ● Wyślij e-mail na alternatywny<br>adres e-mail                             | Na alternatywny adres e-mail zostanie wysłana wiadomość e-mail z kodem<br>weryfikacyjnym (kr******@kpswjg.pl). |  |  |  |  |
|                                                                             | Adres e-mail Wstecz                                                                                            |  |  |  |  |
|                                                                             |                                                                                                    |  |  |  |  |
| Anuluj                                                                      |                                                                                                    |  |  |  |  |

7. Odczytujemy kod weryfikacyjny z otrzymanej wiadomości e-mail i wprowadzamy do w polu zaznaczonym poniżej a następnie klikamy "Dalej".

## Microsoft

## Wróć do konta

| etap 1 weryfikacji > wybierz nowe hasło       |                                                 |  |  |  |
|-----------------------------------------------|-------------------------------------------------|--|--|--|
| Wybierz metodę kontaktu, z której powinniśmy  | skorzystać w celu weryfikacji:                  |  |  |  |
| Wyślij e-mail na alternatywny<br>adres e-mail | oliśmy wiadomość e-mail z kodem weryfikacyjnym. |  |  |  |

Anuluj

8. W ostatnim kroku wprowadzamy nowe hasło i klikamy "Zakończ". Nowe hasło zostało nadane.

| Microsoft                                |                                                                                                    |
|------------------------------------------|----------------------------------------------------------------------------------------------------|
| Wróć do konta                            |                                                                                                    |
| etap 1 weryfikacji√ > wybierz nowe hasło |                                                                                                    |
| * Wprowadź no we hasło:                  |                                                                                                    |
| Siła hasła<br>* Potwierdź nowe hasło:    | Hasło musi być silne. Silne hasła zawierają od 8<br>do 256 znaków, małe i wielkie litery, cyfry oraz<br>symbole. Nie mogą zawierać nazwy<br>użytkownika. |
| Zakończ Anuluj                           |                                                                                                    |